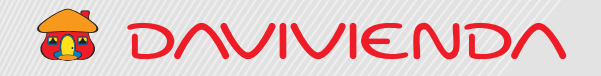

# 4 SOLICITUDES DE CANCELACIÓN DE CUENTAS

## DAVIVIENDA

## 4.1. PARA REALIZAR SOLICITUDES DE CANCELACIÓN DE CUENTAS

#### Sección 1. Relación de cuenta a cancelar

|                                                                                    | FORMULARIO PARA CANCELACIÓN DE CUENTAS | Chat                                                                |
|------------------------------------------------------------------------------------|----------------------------------------|---------------------------------------------------------------------|
| Relación de cuenta a cancelar                                                      |                                        |                                                                     |
| Tipo de producto                                                                   | Número de producto                     | Tipo de abono                                                       |
| <ul> <li>Cuenta de ahorros</li> <li>Cuenta corriente</li> <li>Crediplus</li> </ul> | Número de producto                     | Escoja una opción 🗢                                                 |
| lación de cuenta a cancelar                                                        |                                        |                                                                     |
| Tipo de producto                                                                   | Número de producto                     | Tipo de abono                                                       |
| ○ Cuenta de ahorros                                                                | Número de producto                     | Escoja una opción                                                   |
| <ul> <li>○ Cuenta corriente</li> <li>○ Crediplus</li> </ul>                        |                                        | Cheque de gerencia<br>Abono a producto<br>Saldo en ceros            |
|                                                                                    |                                        |                                                                     |
| Seleccione el<br>producto a cancelar<br>(Cuenta de aborros                         | Digite el número<br>de producto.       | Escoja el tipo de abono<br>(Cheque de Gerencia,<br>Abono a producto |
| corriente o Crediplus).                                                            |                                        | Saldo en ceros).                                                    |

VIGILADO SUPERINTENDENCIA FINANCIERA DE COLOMBIA

# DAVIVIENDA

### Sección 1.1. Si la selección en el tipo de abono es Cheque de gerencia

| 1 Seleccio<br>cuenta<br>o corrie    | one<br>de ahorro<br>ente.                  | 2 Ingrese e<br>cheque d<br>solo utiliz<br>(,) para lo | l valor del<br>le gerencia,<br>zar comas<br>os centavos. | Dig<br>de<br>se<br>de<br>(-),<br>pu | gite el núme<br>la cuenta de<br>va girar el cl<br>gerencia, ur<br>16 dígitos, s<br>espacios, co<br>ntos (.). | ro<br>e donde<br>neque<br>n máximo<br>in guiones<br>omas (,) o | 4 Datos<br>se le o<br>girar<br>de ge    | s de a qui<br>debe<br>el cheque<br>erencia. | ien<br>e |
|-------------------------------------|--------------------------------------------|-------------------------------------------------------|----------------------------------------------------------|-------------------------------------|----------------------------------------------------------------------------------------------------|----------------------------------------------------------------|-----------------------------------------|---------------------------------------------|----------|
|                                     | 🙃 t                                        | ΟΛΛΙΛΙΕΝί                                             |                                                          |                                     |                                                                                                    |                                                                | Bienvenido Enrique                      | Eallestas                                   |          |
|                                     | Nombre de la empresa<br>Nombre del Cliente | Davivienda Test<br>Enrique Ballestas                  | NIT<br>Número de documento                               |                                     | 88881111<br>12538273                                                                                         | Cliente empresarial<br>Fecha de la Solicitu                    | d                                       | 3<br>09/02/2021                             |          |
| elación de cuenta<br>Tipo de cuerta | as a debitar                               |                                                       | FORMULARIO PAR                                           | A SOLIC                             | ITUD CHEQUE DE Número de cue                                                                                 | GERENCIA                                                       |                                         | Ch                                          | nat      |
| Escoja una                          | ı opción                                   |                                                       |                                                          | \$                                  | Número de o                                                                                                  | cuenta                                                         |                                         |                                             |          |
| Monto a solicita                    | ar                                         |                                                       |                                                          |                                     | Datos complet                                                                                                | os del beneficiario de                                         | l cheque                                |                                             |          |
|                                     |                                            | ·                                                     | \$0                                                      | 0                                   | Datos comp                                                                                                   | letos del beneficiario                                         | del cheque                              | •                                           | <u> </u> |
| Descripción del                     | pago                                       |                                                       |                                                          |                                     | Oficina corpora                                                                                              | ativa                                                          |                                         |                                             |          |
| Descripción o                       | lel pago                                   |                                                       |                                                          |                                     | Escoja un                                                                                                    | a opción                                                       |                                         |                                             |          |
| 5                                   | Indique el co<br>de la emisiór<br>cheque.  | oncepto<br>n del                                      |                                                          |                                     |                                                                                                    | 6 Seleccion<br>corporativ<br>se va giral                       | e la oficina<br>va donde<br>r el cheque | a<br>e.                                     |          |

4

VIGILADO SUPERINTENDENCIA FINANCIERA

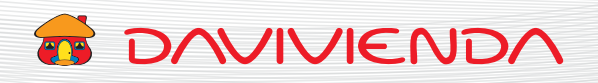

la solicitud.

### Sección 1.2. Si la selección en el tipo de abono es Abono a producto

| 1 Escoja el tipo de producto<br>(Cuenta de Ahorros, Corriente<br>o Crédito) donde se van<br>abonar los recursos generados<br>por la cancelación de cuenta | 2 Digit<br>prod<br>de 16<br>guio<br>coma | e el número de<br>ucto, un máximo<br>6 dígitos, sin<br>nes (-), espacios,<br>as (,) o puntos (.) |              |
|----------------------------------------------------------------------------------------------------|------------------------------------------|--------------------------------------------------------------------------------------------------|--------------|
| Relación de cuenta a cancelar                                                                                                    | FORMULARIO PARA CANCELACIÓN DE CUENTAS   |                                                                                                  | Le Chat      |
| Tipo de producto                                                                                                    | Número de producto                       | Tipo de abono                                                                                    |              |
| ○ Cuenta de ahorros                                                                                                    | Número de producto                       | Escoja una opción                                                                                | ٥            |
| Relación de cuenta a cancelar                                                                                                    |                                          |                                                                                                  |              |
| Tipo de producto                                                                                                    | Número de producto                       |                                                                                                  |              |
| <ul> <li>Cuenta de ahorros</li> <li>Cuenta corriente</li> <li>Crediplus</li> </ul>                                                                        | Número de producto                       |                                                                                                  |              |
|                                                                                                    |                                          | Cancelar Envi                                                                                    | ar solicitud |
|                                                                                                    | 3                                        | Dé clic para cancelar<br>la solicitud.                                                           |              |
|                                                                                                    |                                          | 4 Dé clic                                                                                        | para enviar  |

Banco Davivienda S.A.

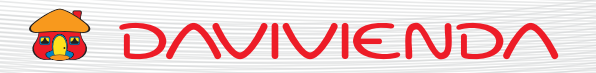

### Sección 1.3. Si la selección en el tipo de abono es Saldo en ceros

Como el producto seleccionado a cancelar se encuentra en ceros, solo es necesario enviar la solicitud para su validación.

|                                                                 | FORMULARIO PARA CANCELACIÓN | DE CUENTAS                                      | 1                |
|-----------------------------------------------------------------|-----------------------------|-------------------------------------------------|------------------|
| Relación de cuenta a cancelar                                   |                             |                                                 |                  |
| Tipo de producto                                                | Número de producto          | Tipo de abono                                   |                  |
| <ul> <li>Cuenta de ahorros</li> <li>Cuenta corriente</li> </ul> | Número de producto          | Escoja una opción                               | \$               |
| ción de cuenta a cancelar                                       |                             |                                                 |                  |
| po de producto                                                  | Número de producto          | Tipo de abono                                   |                  |
| ○ Cuenta de ahorros                                             | Número de producto          | Saldo en ceros                                  | \$               |
|                                                                 |                             | Cancelar                                        | Enviar Solicitud |
|                                                                 |                             | Cancelar                                        | Enviar Solicitud |
|                                                                 |                             | Cancelar<br>2 Dé clic para can<br>la solicitud. | Enviar Solicitud |